### Map Update Portal Landing Page

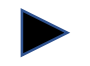

https://toyota-carmax.welcome.naviextras.com

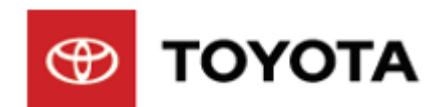

### Software Update instructions

#### Welcome to Software updates

Firstly, Check software version

Before update, please read the notice and update preparation

### **Check software version**

### **Check software version**

|                   |                 |                     |                       | ্লি 🔻 0:18                 |
|-------------------|-----------------|---------------------|-----------------------|----------------------------|
| Screen off        |                 | Road names          | 0                     | Smart Link                 |
| <b>ЦХ</b><br>Mute | Direction<br>NA | Distance /<br>Okm ( | Arrival<br>D0:00<br>♀ | Weiting for<br>Calibration |
| (D)<br>Media      | Navi            | Phone               | Apps                  | کې<br>Settings             |
|                   |                 |                     |                       | ্রি 🔻 0:18                 |
| 🗢 Settings        |                 |                     |                       |                            |
| (((+              | $\ast$          | <u>ک</u> ا          | <u>_</u> [            |                            |
| Wi-Fi             | Blueto          | oth C               | Call                  | Display                    |
| Sound             | Medi            |                     | stem                  |                            |
|                   | (b) ≤1          |                     | <u>ک</u>              |                            |
|                   | v v             |                     |                       |                            |

Step1. Click [Settings]

Step2. Click [System]

### Check software version – cont.

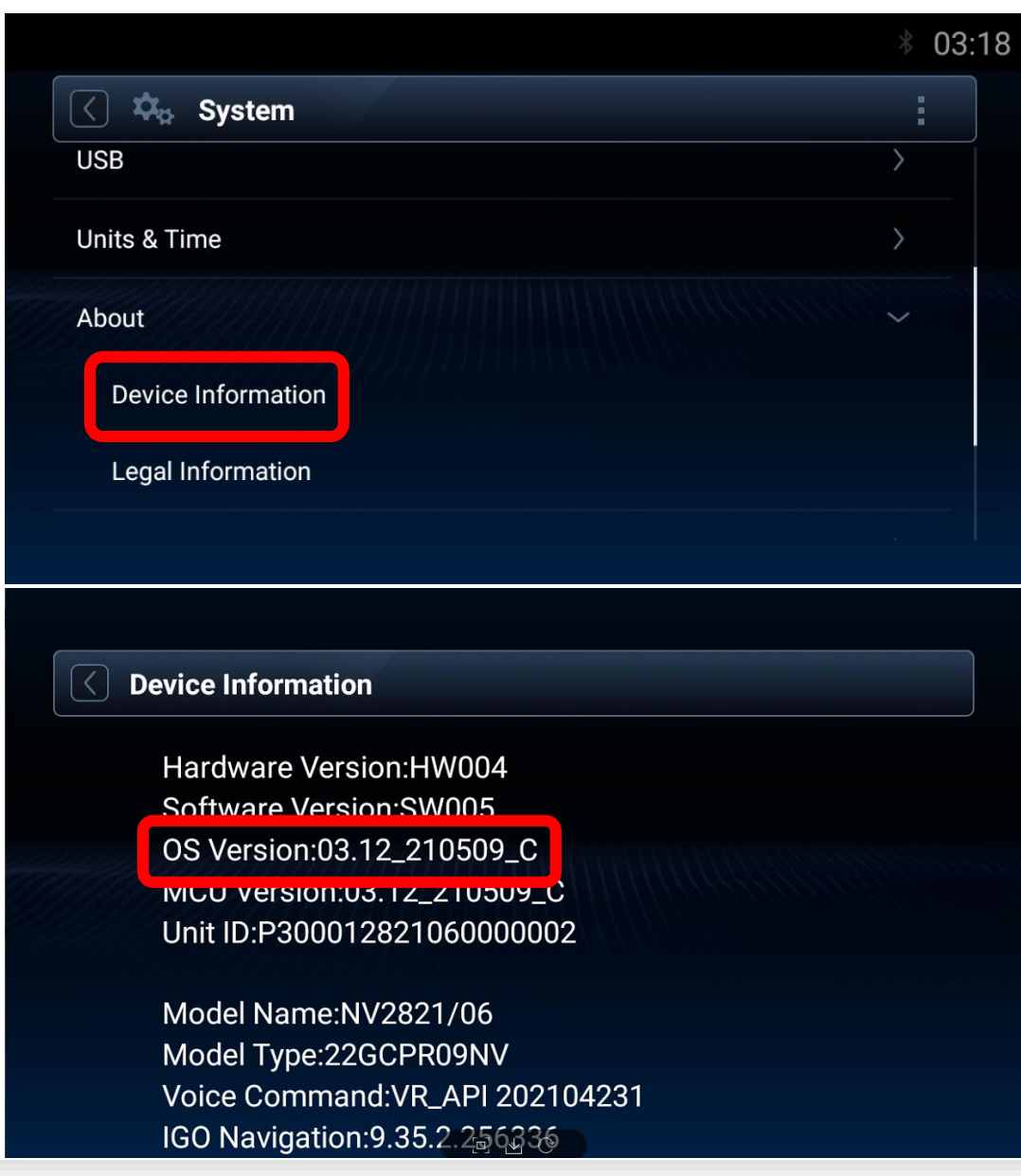

Step3. Click [About], then click [Device Information].

#### Step4. OS Version check:

- If OS version date is before April 2, 2022 [03.37\_220402\_C], please follow this instruction to finish the infotainment system software update before the map update.
- If OS version date is after April 2, 2022 [03.37\_220402\_C], please start map update directly. Go back to the website:

https://toyota-carmax.welcome.naviextras.com/guide\_prado\_en.html

#### and carry out the Step2 directly :

"SYNCHRONIZE THE USB FLASH DRIVE WITH THE NAVIGATION SYSTEM".

### **Update preparation**

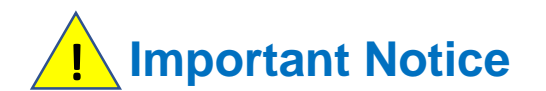

-

USB flash drive requirement

- USB 2.0 flash drive
- Above 2GB but below 32GB
- FAT32 file system

• Other type or format drive flash may not be compatible.

- The infotainment system update will take about 20 minutes, during this update your infotainment system must keep the engine on.

**I** Unexpected Engine off will cause the software update to fail, even unable to boot.

The infotainment system will restart several times automatically during the update process. Please do not remove USB flash drive and do not operate or engine off the infotainment system until a message "updated successfully" popup.

L Unexpected USB flash drive removing will cause the software update to fail, even unable to boot.

### **Update Preparation**

### Prepare an USB flash drive

- Prepare a USB flash drive and check the available space is more than <u>2 GB</u>.

Prepare software update files

- Download the update package file "22GCPR09NV\_SW007\_03.37\_220402\_C.zip" from your PC.
- Download link: https://toyota-carmax.welcome.naviextras.com/guide\_prado\_en.html
- Copy the "22GCPR09NV\_SW007\_03.37\_220402\_C.zip" into the root directory of USB flash drive.

L Do not unzip the update file

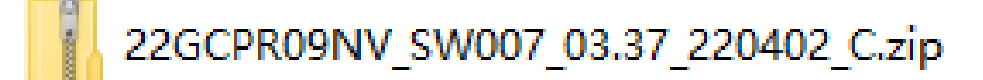

Software update files (.zip format)

### **Update Preparation – cont.**

-

Insert the USB flash drive into the USB slot of the infotainment system front facial.

**I** Do not remove USB flash drive during the process of updating.

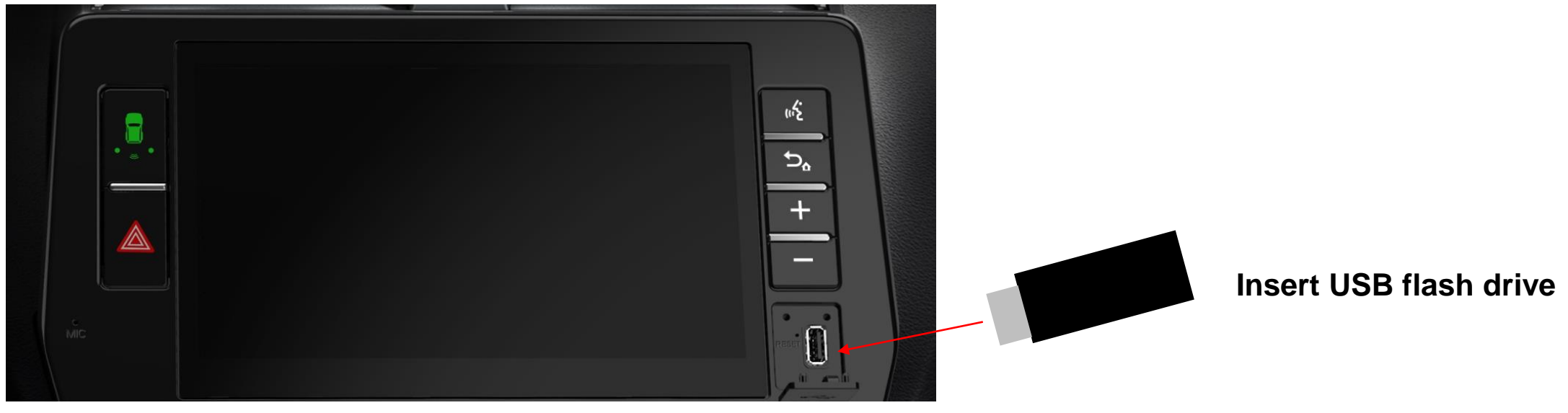

Prado infotainment system

# **Update steps**

### **Update Steps**

|             |                |                      |                       | রি 🕴 0:18                       |
|-------------|----------------|----------------------|-----------------------|---------------------------------|
| Screen off  |                | Road names           | 0                     | Smart Link                      |
| Ц×<br>Mute  | Directio<br>NA | on Distance<br>Okm ( | Arrival<br>D0:00<br>♀ | Waiting for E-<br>W Calibration |
| ()<br>Media | √<br>Navi      | Phone                | Apps                  | Settings                        |
|             |                |                      |                       | ্রি 🕴 0:18                      |
| 🗘 Settin    | gs             |                      |                       |                                 |
|             |                |                      |                       |                                 |
| Wi          | -Fi Blue       | tooth C              | Call                  | Display                         |
| Sou         |                |                      | stem                  |                                 |
|             |                |                      |                       |                                 |
|             |                |                      |                       |                                 |

Step1. Click [Settings] in the navigation bar to enter the settings page.

Step2. Click [System] in settings page to enter the system page.

### Update Steps – cont.

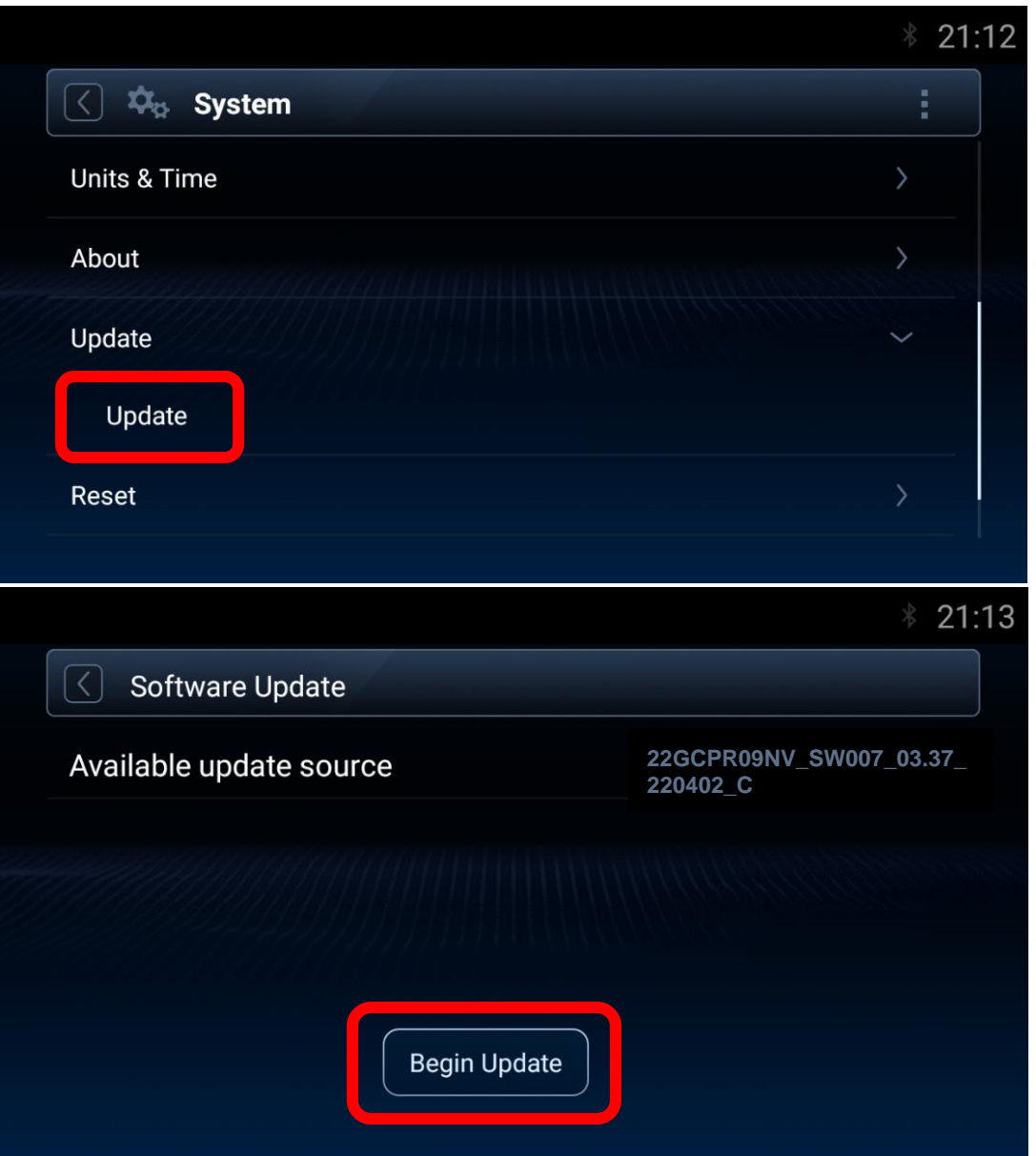

Step3. Scroll down the list and click "Update", then click "Update" to enter the software update page.

Step4. In the software update page, the available update source will show up automatically if there is available package detected from USB flash drive. click [Begin Update] to the next step.

\* Note: If you do not see the update source, refer to Trouble Shooting (Page16)

### Update Steps – cont.

![](_page_11_Picture_1.jpeg)

Step5. A message will pop-up before enter the software update process, click [OK] and the installation process will start automatically.

\* Note: If you do not see the update progress, refer to Trouble Shooting (Page17)

Step6. The update progress will be shown in the page, infotainment system will restart several times automatically for advance to next stage during the installation process.

-It will take around 20 minutes.

-Do not remove USB flash drive and operate or engine off during update process until a message "Updated successfully" popup.

### Update Steps – cont.

![](_page_12_Picture_1.jpeg)

Step7. When the installation was finished, a message will pop-up shows the updated successfully, click [OK] and the infotainment system will restart again to finish the system update.

\* Note: If you do not see the successfully message, refer to Trouble Shooting (Page18,19,20)

Step8. After the system update process, click [Settings] - >[System] to enter the system page. Scroll down the list and click "About" button, then short press "Device Information" to enter the device information page.

\*Note:

Please check the OS version is the same as "03.37\_220402\_C.

![](_page_13_Figure_0.jpeg)

If the OS version is the same as "03.37\_220402\_C, it can go to next step for the map updating.

Pleaser follow the map update instructions from the Step2 of website : "SYNCHRONIZE THE USB FLASH DRIVE WITH THE NAVIGATION SYSTEM ".

https://toyota-carmax.welcome.naviextras.com/guide prado en.html

# **Trouble shooting**

### Software Update page does not show available update source after inserted USB flash drive

|                         | \$ 00:48 |
|-------------------------|----------|
| Software Update         |          |
| Available update source |          |
|                         |          |
| Begin Update            |          |

It could be:

- USB flash drive is not inserted properly
  [Action] Re-insert USB flash drive.
- USB Connection is set as "Fast Charge Mode" [Action] Set as "Data Transfer Mode".
   Go Settings->System->USB->USB Connection.
- File location or format is not correct [Action] Check
   "22GCPR09NV\_SW007\_03.37\_220402\_C.zip" in the root of USB flash drive.

### **Trouble Shooting – cont.**

System pop-up a window which shows "Update file package not found..." after pressing [Begin Update] of Software Update page

![](_page_16_Picture_2.jpeg)

It could be:

- OS version is greater than [03.37\_220402\_C],
  [Action] Follow page 3~4 to recheck OS Version.
- USB flash drive is not inserted properly [Action] Re-insert USB flash drive.

### **Update Failed with Error Code 15**

![](_page_17_Picture_2.jpeg)

If the infotainment system update failed with a message "SOC update failed, error code=15+information =update failure".

- **1** Please turn Engine OFF over 5 seconds
- **②** Turn Engine ON to restart the infotainment system
- **③** Start a factory data reset
- (4) Insert USB flash drive again and repeat update steps

### **Trouble Shooting – cont.**

### MCU related update, and get stuck over 5 mins

![](_page_18_Picture_2.jpeg)

During the MCU related update, and get stuck over 5 mins

- **①** Unplug the USB flash drive and turn Engine off.
- Disconnect the negative electrode of the battery and Re-connect it.
- **③** Turn Engine on to restart the infotainment system.
- ④ Re-insert USB flash drive again and repeat update steps above.

\*Note:

Some items must be initialized after the battery being reconnected.

If not familiar with battery disconnect operation, please find Toyota Dealer for further support.

### Accidentally unplug USB flash drive / Engine off the infotainment system during update process

![](_page_19_Picture_2.jpeg)

If the update is accidentally interrupted due to USB disconnect or engine off problem

- **①** Turn Engine on to restart the infotainment system.
- (2) Start a factory data reset.
- Insert USB flash drive again and repeat update steps above.